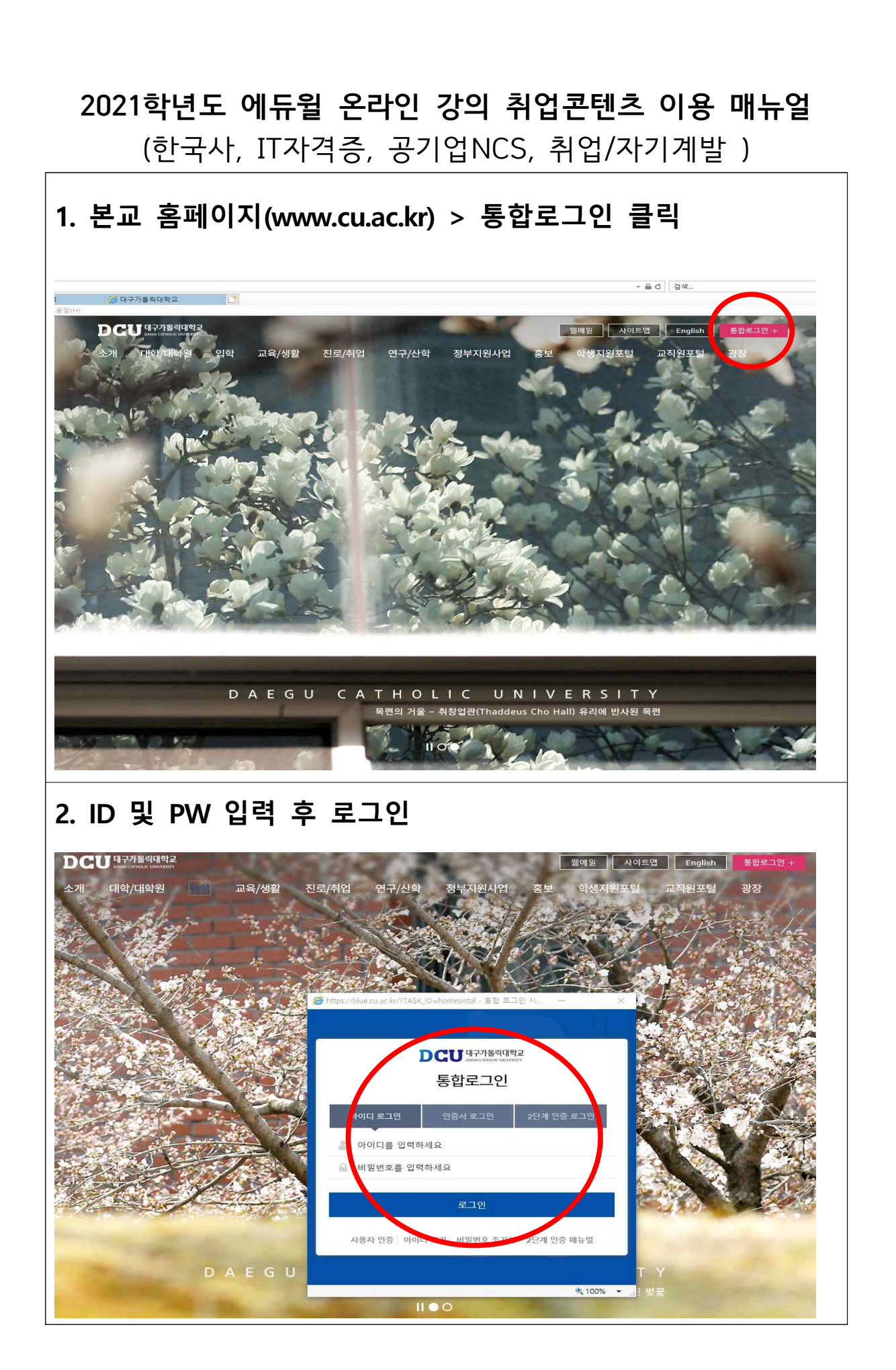

## 3. 진로/취업 클릭

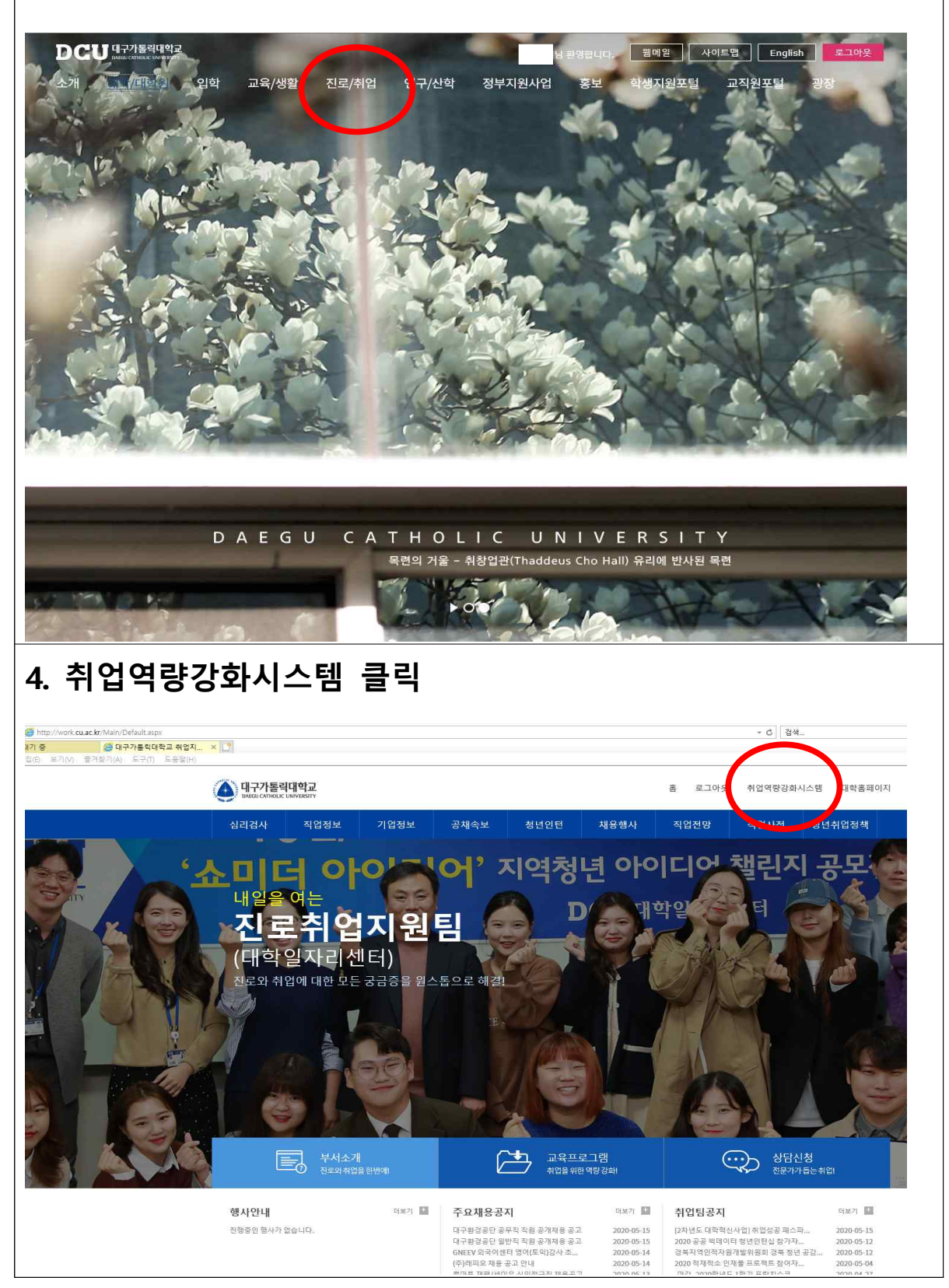

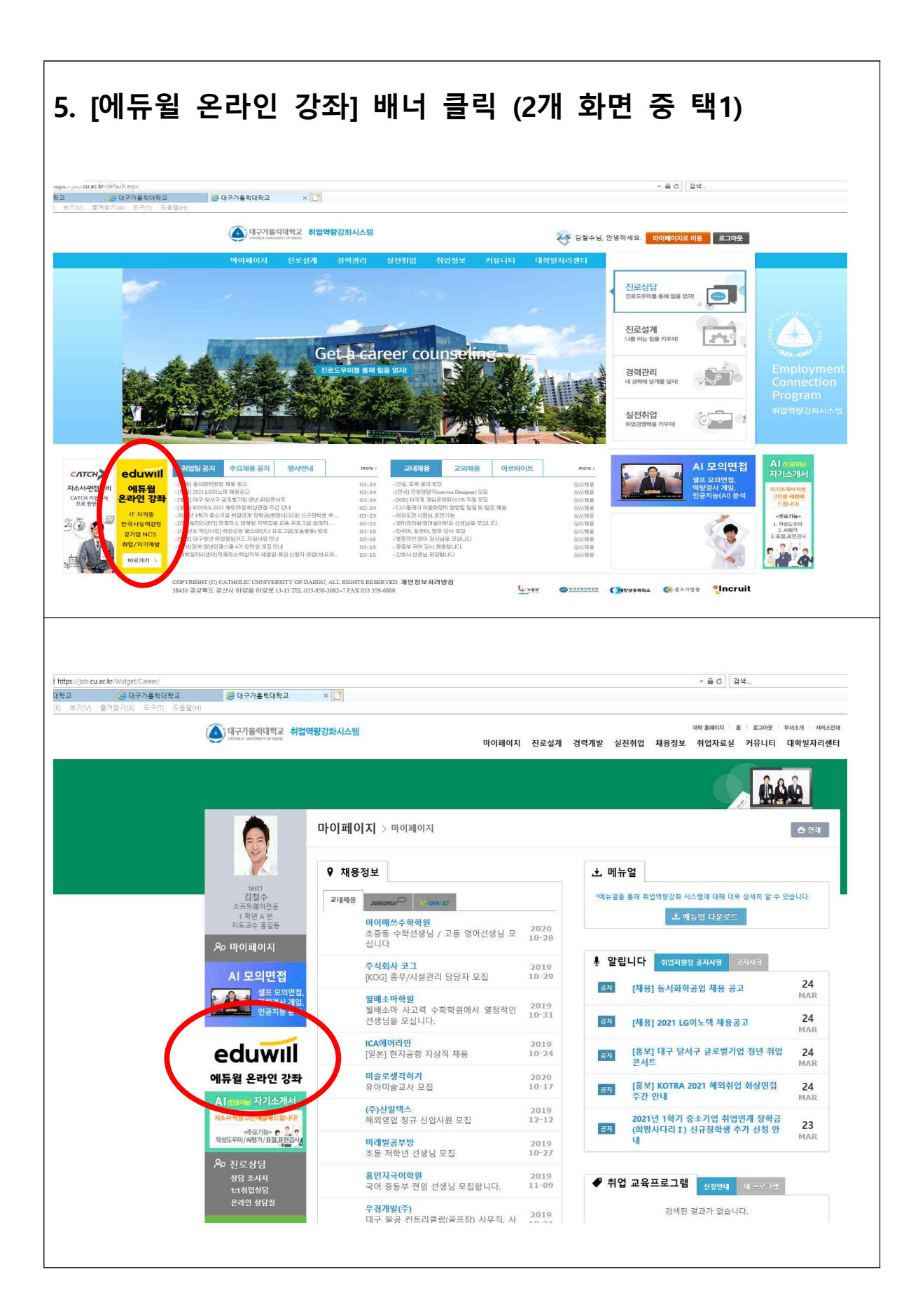

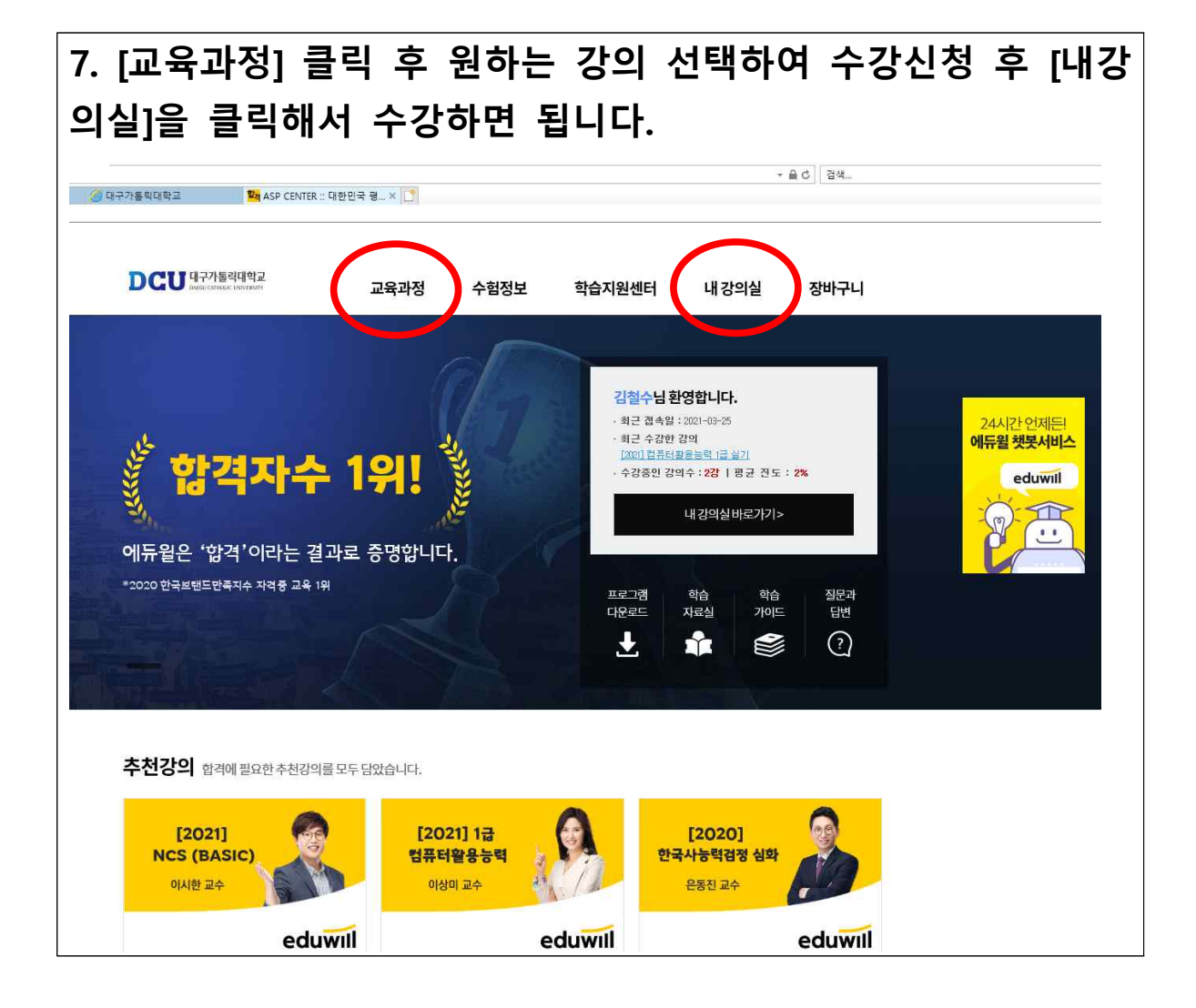